VŠB TECHNICKÁ | UBYTOVACÍ |||| UNIVERZITA | A STRAVOVACÍ OSTRAVA | SLUŽBY

## Přihlášení do ISKAMu a základní orientace

- 1. Přihlášení
  - a) Studenti VŠB-TUO a studenti OSU
     Studenti 1. ročníků (vč. studentů ze SR)
     Zaměstnanci VŠB-TUO
     kterým bylo uděleno identifikační číslo kartovým centrem VŠB-TUO. Studentům 1. ročníků je identifikační číslo přiřazeno až po zápisu ke studiu.

Ubytovací systém najdete na adrese <u>https://iskam.vsb.cz/</u>. Vyberete jazyk a přihlásíte se tlačítkem "Přihlásit".

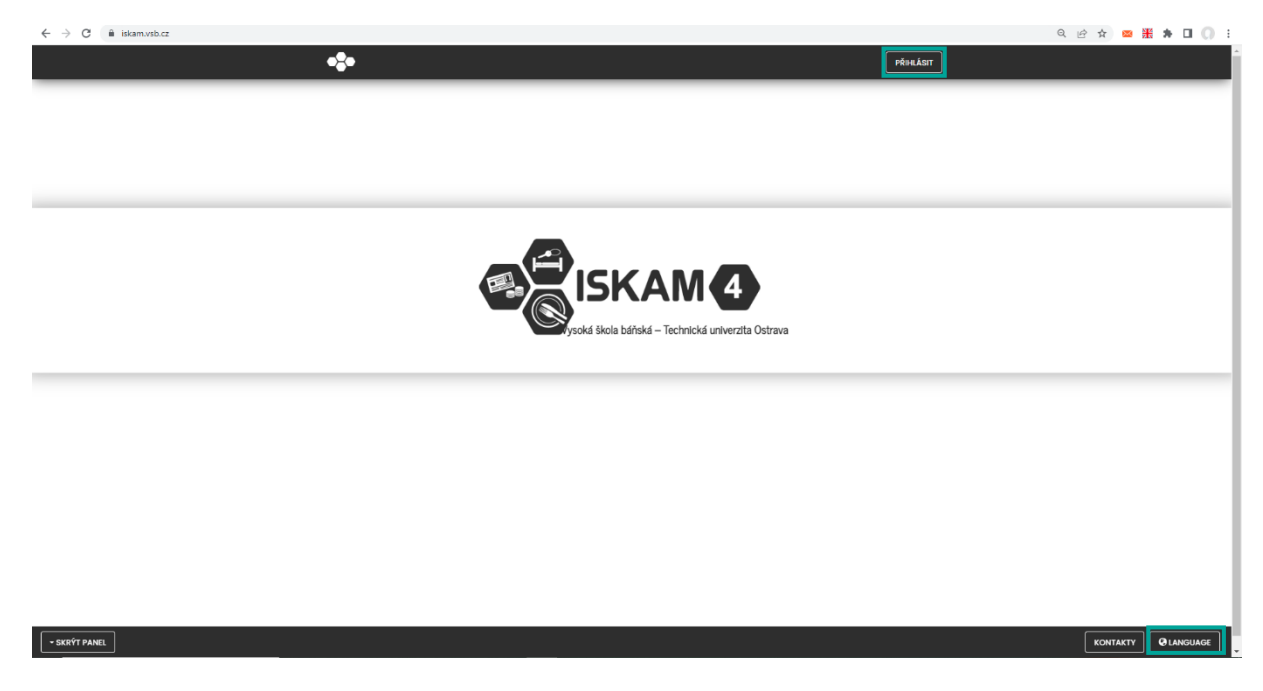

**Student a zaměstnanec VŠB-TUO** použije přihlašovací údaje ze systému SSO (systém jednotného přihlašování).

**Student OSU**, kterému bylo uděleno identifikační číslo kartovým centrem VŠB-TUO, použije přihlašovací údaje ze systému SSO.

## b) Nově přijatí zahraniční studenti VŠB-TUO kromě SR

Ubytovací systém najdete na adrese <u>https://iskam.vsb.cz/Login</u>. Vyberete jazyk. **Nový zahraniční student VŠB-TUO (kromě SR)** použije stejný login a heslo jako v elektronické přihlášce ke studiu.

Přihlásíte se tlačítkem "Přihlásit".

| ← → C ( iii iskam.vsb.cz/Login |          | ९ 🖻 🖈 📟 🎇 🛊 🔲 💭 🗄 |
|--------------------------------|----------|-------------------|
| •\$•                           | PŘHLÁSIT |                   |
|                                |          |                   |
|                                |          |                   |
|                                |          |                   |
| E-mail:                        |          |                   |
| Hesto: PelikaKaT               |          |                   |
|                                |          |                   |
|                                |          |                   |
|                                |          |                   |
|                                |          |                   |
|                                |          |                   |
| - SKEYT PANEL                  |          |                   |

## c) Studenti jiných škol, popř. jiné osoby (nestudenti)

Zájemci o ubytování se musí nejdříve zaregistrovat na adrese <u>https://iskam.vsb.cz/Registrace/RegistraceISKAM</u>.

| ← → C (â iskam.vsb.cz/Registrace/RegistraceISKAM |                   |                                                                       |           | <ul> <li>Q 🖻 ★) 🔤 ╫ 券 □ () :</li> </ul> |
|--------------------------------------------------|-------------------|-----------------------------------------------------------------------|-----------|-----------------------------------------|
|                                                  | •\$•              |                                                                       | PŘIHLÁSIT |                                         |
|                                                  |                   |                                                                       |           |                                         |
|                                                  | REGISTRACE        |                                                                       |           |                                         |
|                                                  | Titul:            |                                                                       | ]         |                                         |
|                                                  | Jméno:*           |                                                                       | ]         |                                         |
|                                                  | Přijmeni:*        |                                                                       | ]         |                                         |
|                                                  | Pohlavi:*         | ~                                                                     |           |                                         |
|                                                  | Datum narozeni:*  | 12.04.2022                                                            | ]         |                                         |
|                                                  | Číslo OP (pasu):* |                                                                       | ]         |                                         |
|                                                  | E-mail:*          |                                                                       | ]         |                                         |
|                                                  | Telefon:*         |                                                                       | ]         |                                         |
|                                                  | Ulice a č.p.:*    |                                                                       | ]         |                                         |
|                                                  | Město:*           |                                                                       | ]         |                                         |
|                                                  | Stát:*            | Česká republika 🗸                                                     |           |                                         |
|                                                  | PSČ:*             |                                                                       | ]         |                                         |
|                                                  | Účet:             | - /                                                                   | ]         |                                         |
|                                                  |                   | Potvrzuji pravost údajú a souhlasím se zpracováním<br>osobnich údajů. |           |                                         |
|                                                  |                   | REGISTROVAT                                                           |           |                                         |
| - SKRÝT PANEL                                    |                   |                                                                       |           | KONTAKTY                                |

Po úspěšné registraci vám dorazí e-mail, kde bude odkaz pro nastavení hesla.

Ubytovací systém najdete na adrese https://iskam.vsb.cz/Login.

**Studenti jiných škol, popř. jiné osoby (nestudenti)** použijí jako login e-mail a heslo, které si vytvořili v rámci registrace.

2. Po přihlášení uvidíte základní údaje o účtu.

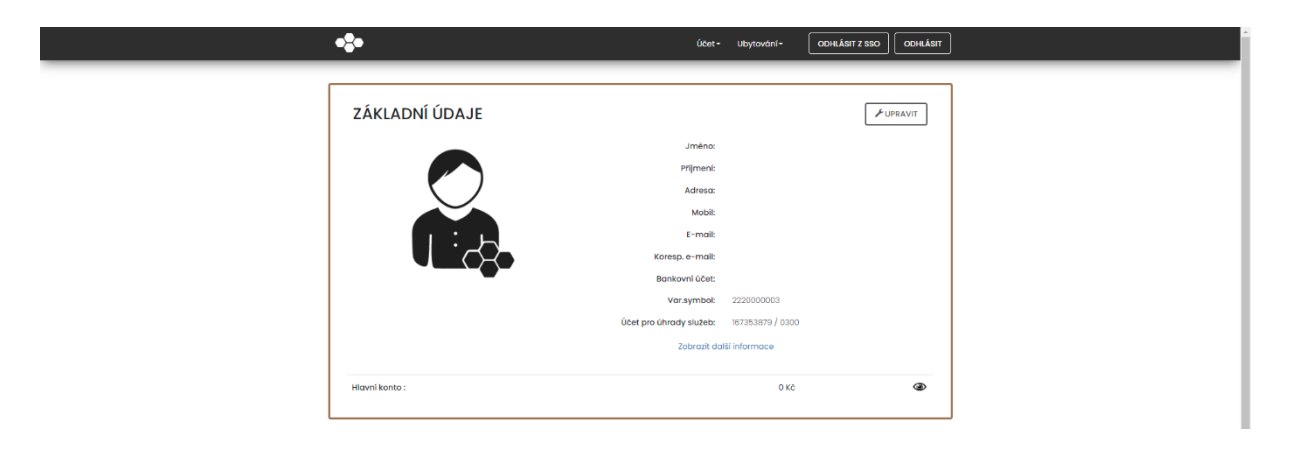

3. Níže vidíte popis základního menu a jeho funkčnosti: Základní údaje – v této sekci je možné upravit základní údaje klienta. Dole na stránce je také zobrazen přehled pohledávek a tlačítko na jejich zaplacení. Konta – umožňuje nabíjet vaše ISKAM konto a zobrazuje pohledávky. Přehled ubytování – seznam vašeho ubytování a rezervací Žádosti o ubytování (pořadníky) – zde se podávají žádosti na další období

| •\$•           | E                   | Účet+                   | Ubytování -    | ODHLÁSIT Z SSO ODHLÁSIT |   |
|----------------|---------------------|-------------------------|----------------|-------------------------|---|
| ZÁKLADNÍ ÚDAJE | Základní ú<br>Konta | daje                    |                | ✓ UPRAVIT               |   |
| • <b>?</b> •   |                     | Účet -                  | Ubytování      | OOHRÁSIT Z SSO OOHRÁSIT | ] |
| ZÁKLADNÍ ÚDAJE | Přehled<br>Žádosti  | ubytování<br>o ubytovár | ní (pořadníky) | ✓ UPRAVIT               |   |